## Tutorial para emissão da certidão negativa de débitos (Nada Consta) via terminal web

## Nota explicativa:

Para utilização desse recurso o(a) titular do cadastro não poderá ter **nenhuma pendência** com o Sistema de Bibliotecas da UFABC. Entende-se como pendências as seguintes situações:

- ✓ Cadastro bloqueado seja por devolução em atraso, ou quaisquer outras situações;
- ✓ Cadastro com materiais emprestados.

Portanto, caso haja pendências o(a) titular do cadastro deve comparecer ao balcão de atendimento de uma das bibliotecas, e após regularização, a emissão da certidão negativa de débitos (Nada Consta) via terminal web poderá ser realizada.

## Tutorial:

Acesse o endereço eletrônico: https://biblioteca.ufabc.edu.br/.

Clique em 'Entrar' (canto superior direito da página):

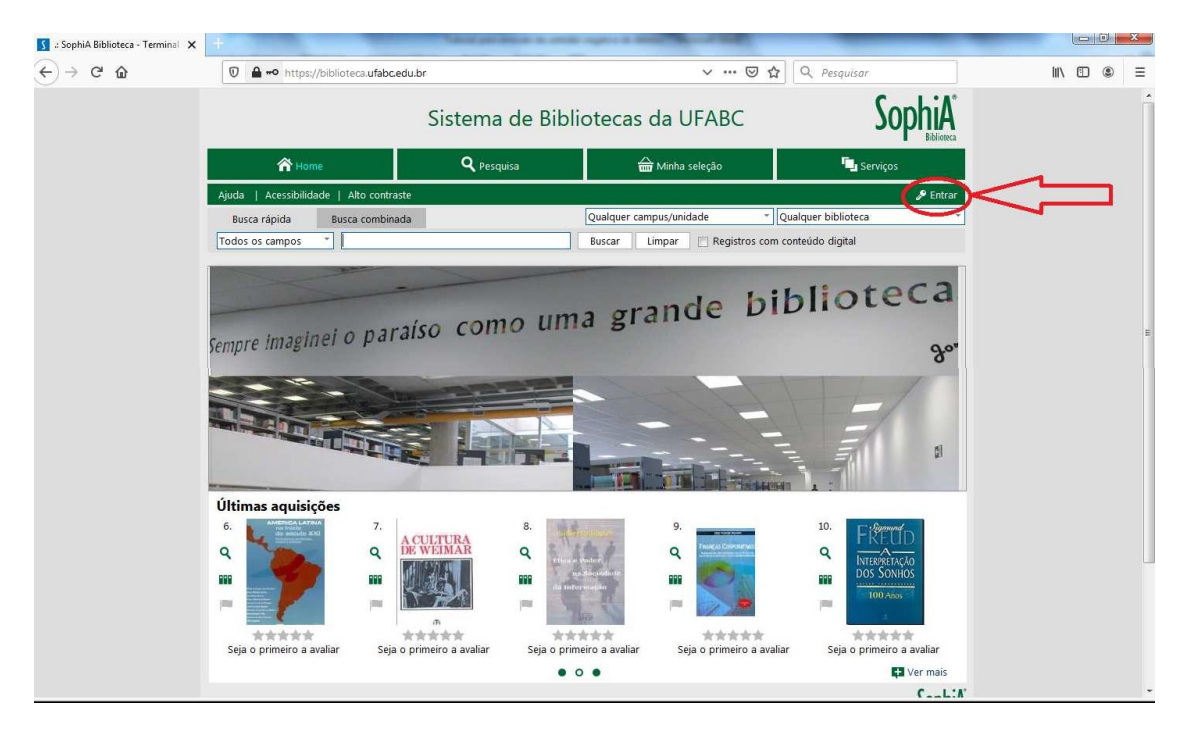

Após a realização do acesso via login e senha institucional, o(a) usuário(a) deve clicar em **Outros serviços** (canto superior direito da tela), e depois em **Certidão negativa**:

| 🥞 (30) Webmail UFABC :: Caixa de 🗙 | <u>s</u> .: SophiA Biblioteca - T | erminal × +            |                          |                              |                      |                          |     |        |   | X |
|------------------------------------|-----------------------------------|------------------------|--------------------------|------------------------------|----------------------|--------------------------|-----|--------|---|---|
| €)→ ୯ û                            | 🗊 🔒 🗝 https://b                   | iblioteca.ufabc.edu.br |                          |                              | ⊠ ☆ <                | Pesquisar                |     | III\ 🗊 | ۲ | Ξ |
|                                    |                                   |                        | Sistema de Bibli         | otecas da UFA                | BC                   | Sophia <sup>*</sup>      |     |        |   | 1 |
|                                    | 秴 Home                            |                        | <b>Q</b> Pesquisa        | <del> </del> Minha seleçã    | 0                    | 📮 Serviços               |     |        |   |   |
|                                    | Ajuda   Acessibilidad             | e   Alto contraste     |                          |                              |                      | Bom dia, Leonardo (Sair) |     |        |   |   |
|                                    | Busca rápida                      | Busca combinada        |                          | Qualquer campus/unidade      | * Qualque            | er biblioteca 🔹          |     |        |   |   |
|                                    | Todos os campos                   | *                      |                          | Buscar Limpar F              | Registros com conteú | do digital               | -   |        |   |   |
|                                    | Mensagens                         | 🔄 Circ./Renovaç        | ão 📕 Reservas            | 🚖 Favoritos                  | 🚺 Bib. curso         | 🔻 Outros serviços <      | < : |        |   |   |
|                                    |                                   |                        | Montagone (Loona         | rdo Formina Eugenia)         |                      | Sugestões                |     |        |   |   |
|                                    |                                   |                        | mensagens (Leona         | ruo renena Lugenio/          |                      | Perfil de interesse      |     |        |   | E |
|                                    |                                   |                        |                          |                              |                      | Informações pessoais     | -   |        |   |   |
|                                    |                                   |                        | Não existem mensagens pa | ra Leonardo Ferreira Eugenic | <b>)</b> .           | 😭 Certidão negativa <    | < : |        |   |   |
|                                    |                                   |                        |                          |                              |                      |                          |     |        |   |   |
|                                    |                                   |                        |                          |                              |                      |                          |     |        |   |   |
|                                    |                                   |                        |                          |                              |                      |                          |     |        |   |   |
|                                    |                                   |                        |                          |                              |                      | SophiA                   |     |        |   |   |
|                                    |                                   |                        |                          |                              |                      | Billing                  |     |        |   |   |
|                                    |                                   |                        | Desenvolvi               | do por Prima                 |                      |                          |     |        |   | 4 |
|                                    |                                   |                        |                          |                              |                      |                          |     |        |   |   |
|                                    |                                   |                        |                          |                              |                      |                          |     |        |   |   |
|                                    |                                   |                        |                          |                              |                      |                          |     |        |   |   |
|                                    |                                   |                        |                          |                              |                      |                          |     |        |   | , |

Depois de clicar em **Certidão negativa** aparece uma pergunta para confirmação de emissão do documento:

| 🚺 a SophiA Biblioteca - Terminal 🗙 | +                                    |                          | And the second second s | the state of the second second second second second second second second second second second second second se |                  |
|------------------------------------|--------------------------------------|--------------------------|----------------------------------------------------------------------------------------------------|----------------------------------------------------------------------------------------------------|------------------|
| € → ୯ û                            | 🛛 🔒 https://biblioteca.ufabc.edu.l   | br                       | •••                                                                                                    | 🛛 🔁 🔍 Pesquisar                                                                                                | \ ⊡ ● ≡          |
|                                    |                                      | Sistema de Bibli         | otecas da UFAB                                                                                                    | c Soph                                                                                                    | IIA<br>Infloreca |
|                                    | 😭 Home                               | <b>Q</b> Pesquisa        | 🛗 Minha seleção                                                                                                    | 🖳 Serviços                                                                                                    |                  |
|                                    | Ajuda   Acessibilidade   Alto contra | aste                     |                                                                                                    | Bom dia, <b>Leonardo</b>                                                                                       | (Sair)           |
|                                    | Busca rápida Busca combina           | ada                      | Qualquer campus/unidade                                                                                                    | Qualquer biblioteca                                                                                            | *                |
|                                    | Todos os campos *                    |                          | Buscar Limpar 🕅 Reg                                                                                                    | jistros com conteúdo digital                                                                                   |                  |
|                                    | Mensagens 📓 Circ./F                  | Renovação 🔎 Reservas     | \star Favoritos                                                                                                    | 💦 Bib. curso 🔹 Outros serv                                                                                     | iços             |
|                                    |                                      | Certidão negativa        |                                                                                                    |                                                                                                    |                  |
|                                    |                                      | Confirma a emissão da ce | rtidão negativa de débitos?                                                                                                    |                                                                                                    |                  |
|                                    |                                      | Confirmar                | Cancelar                                                                                                    |                                                                                                    |                  |
|                                    |                                      | Comman                   | Calicelar                                                                                                    |                                                                                                    |                  |
|                                    |                                      |                          |                                                                                                    |                                                                                                    |                  |
|                                    |                                      |                          |                                                                                                    |                                                                                                    |                  |
|                                    |                                      |                          |                                                                                                    |                                                                                                    |                  |
|                                    |                                      |                          |                                                                                                    | Sc                                                                                                    | nhiΔ             |
|                                    |                                      |                          |                                                                                                    |                                                                                                    |                  |
|                                    |                                      | Desenvolvi               | do por Prima                                                                                                    |                                                                                                    |                  |
|                                    |                                      |                          |                                                                                                    |                                                                                                    |                  |
|                                    |                                      |                          |                                                                                                    |                                                                                                    |                  |
|                                    |                                      |                          |                                                                                                    |                                                                                                    |                  |
|                                    |                                      |                          |                                                                                                    |                                                                                                    |                  |
|                                    |                                      |                          |                                                                                                    |                                                                                                    |                  |

Caso o usuário(a) tenha alguma pendência com o Sistema de Bibliotecas da UFABC aparecerá a seguinte mensagem: "A certidão negativa de débitos não pode ser emitida, pois há pendências em seu cadastro na biblioteca."

| 🛐 .: SophiA Biblioteca - Terminal 🗙 | +                                       | Name and Street in order              | - special design of the second design of the second |                              |           |
|-------------------------------------|-----------------------------------------|---------------------------------------|----------------------------------------------------------------------------------------------------|------------------------------|-----------|
| € → ୯ û                             | 🛛 🔒 https://biblioteca.ufabc.edu        | .br                                   | ••• (                                                                                                    | ☑ ✿ Pesquisar                | II\ 🗊 🔹 🗏 |
|                                     |                                         | Sistema de Bibl                       | iotecas da UFABC                                                                                                    | SophiA                       |           |
|                                     | A Home                                  | <b>Q</b> Pesquisa                     | 🖮 Minha seleção                                                                                                    | 📮 Serviços                   |           |
|                                     | Ajuda   Acessibilidade   Alto contra    | ste                                   |                                                                                                    | Bom dia, Leonardo (Sair)     |           |
|                                     | Busca rápida Busca combina              | ida                                   | Qualquer campus/unidade                                                                                                    | Qualquer biblioteca          |           |
|                                     | Todos os campos *                       |                                       | Buscar Limpar 🕅 Registro                                                                                                    | os com conteúdo digital      |           |
|                                     | Mensagens O Circ./R                     | enovação 📕 Reservas                   | ★ Favoritos                                                                                                    | Bib. curso • Outros serviços |           |
|                                     |                                         | Certidão neg                          | ativa de débitos                                                                                                    |                              |           |
|                                     | A certidão negativa de débitos não pode | ser emitida, pois há pendências em se | u cadastro na biblioteca.                                                                                                    |                              |           |
|                                     |                                         |                                       |                                                                                                    |                              |           |
|                                     |                                         |                                       |                                                                                                    |                              |           |
|                                     |                                         |                                       |                                                                                                    |                              |           |
|                                     |                                         |                                       |                                                                                                    |                              |           |
|                                     |                                         |                                       |                                                                                                    |                              |           |
|                                     |                                         |                                       |                                                                                                    | SophiA                       |           |
|                                     |                                         |                                       |                                                                                                    | Mino                         |           |
|                                     |                                         | Desenvol                              | vido por Prima                                                                                                    |                              |           |

Se o(a) usuário(a) **não** tiver nenhuma pendência com o Sistema de Bibliotecas da UFABC, logo após confirmar a emissão da declaração, tanto o **download** do arquivo como a **inativação** do cadastro do(a) usuário(a) junto à base de dados do Sistema de Bibliotecas da UFABC ocorrem de forma automática. Caso o(a) usuário(a) possua outro vínculo institucional e queira ativá-lo junto ao Sistema de Bibliotecas da UFABC, devese comparecer ao balcão de atendimento portando um documento oficial com foto e o comprovante atualizado indicando esse vínculo:

| 🛐 a SophiA Biblioteca - Terminal 🗙                                       |                                                                                                    |                                                        |                        |                   |                          |                                     |
|--------------------------------------------------------------------------|----------------------------------------------------------------------------------------------------|--------------------------------------------------------|------------------------|-------------------|--------------------------|-------------------------------------|
| ↔ ở ở                                                                    | 🛛 🔒 https://biblioteca.ufabc.ed                                                                                                    | u.br                                                   |                        |                   | 🛛 🏠 🔍 /                  | Pesquisar                           |
|                                                                          |                                                                                                    | Sistema c                                              | le Bibliotec           | as da UF          | ABC                      | Sophia <sup>®</sup>                 |
|                                                                          | 🏠 Home                                                                                                    | <b>Q</b> Pesquisa                                      |                        | 🛗 Minha sele      | ção                      | 🖫 Serviços                          |
|                                                                          | Ajuda   Acessibilidade   Alto conti                                                                                                    | aste                                                   |                        |                   |                          | Bom dia, <b>Leonardo</b> (Sair)     |
|                                                                          | Busca rápida Busca combi                                                                                                    | nada                                                   | Qualque                | er campus/unidade | e • Qualquer             | biblioteca *                        |
|                                                                          | Todos os campos *                                                                                                    |                                                        | Buscar                 | Limpar            | ] Registros com conteúdo | digital                             |
|                                                                          | Mensagens 🔯 Circ.,                                                                                                    | Renovação 📁 R                                          | eservas                | 🛊 Favoritos       | 💦 Bib. curso             | <ul> <li>Outros serviços</li> </ul> |
| Abrir *617623                                                            | Certidão emitida.<br>2073.pdf'                                                                                                    |                                                        | Certidão negativa de d | lébitos           |                          |                                     |
| Vocë seleci<br>i fi76<br>de h<br>O que o Fi<br>@ Abri<br>@ Salvi<br>Faze | onou abrir:<br>212073.pdf<br>Adobe Acrobat Document<br>ttps://bibliceteca.ufabc.edu.br<br>refox deve fazer?<br>rcom of Adobe Acrobat Reader DC (aplica<br>ar arquivo (D)<br>r isso automaticamente nos arquivos como e | ivo padrão) →<br>te de agora em diante.<br>OK Cancelar | Desenvolvido por Pr    | îma               |                          | Soph <u>iA</u>                      |

A certidão negativa possui um código de autenticação que pode ser conferido em: <u>https://biblioteca.ufabc.edu.br/certidao/</u>

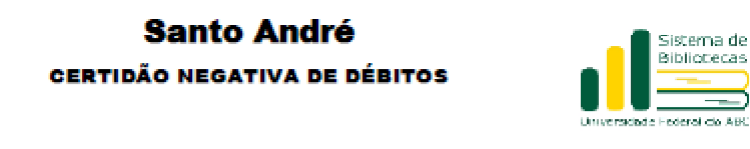

Santo André,

19/09/2022

Atestamos que, na presente data, o usuário Leonardo Ferreira Eugenio, RA - SIAPE encontra-se

com a situação regular na Biblioteca podendo, por parte desta, desligar-se da Instituição sem pendências com

o SISTEMA DE BIBLIOTECAS DA UFABC.

Sem mais,

Responsável - Biblioteca

COMPROVANTE USUÁRIO

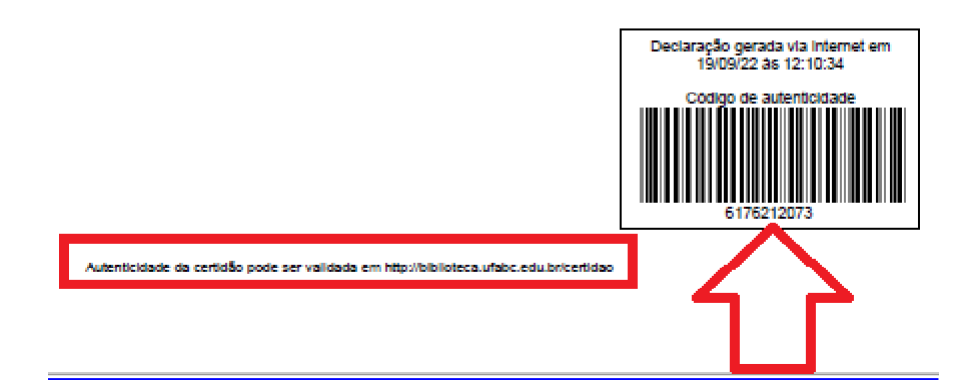

| 💈 2: SophiA Biblioteca Terminal V/C 🗙 🔶 🕂 | Contraction of the second states and special and the second states and the second states and t |
|-------------------------------------------|----------------------------------------------------------------------------------------------------|
| ← → C 📄 biblioteca.utabc.edu.br/cer       | t dao/                                                                                                    |
|                                           | Sistema de Bibliotecas da UFABC Sophia<br>Validação de certidão negativa de débitos                                                                                                    |
|                                           | Digite o cócigo de autenticidade da certidão negativa de debrios que deseja validas.                                                                                                    |
|                                           | <u>t anfirmar</u>                                                                                                    |
|                                           | SophiA                                                                                                    |
|                                           | Insectualities por Prima                                                                                                    |

Depois de confirmar a consulta é possível fazer um novo **download** da certidão negativa mais a conferência de outras informações:

|                     | Sistema de Bibliotecas da UFABC SophiA    |
|---------------------|-------------------------------------------|
| Downland da orridde | Validação de certidão negativa de débitos |
|                     | Dados da certidão negativa de debitos     |
| fie                 | ze Lacrardo Fernira Eugenio               |
| Mahis               | a la la la la la la la la la la la la la  |
| Tipo de utul        | he Sarvidor UKABC                         |
| Código da carte     | 6 6176212073                              |
| Data de emit        | Re 19/06/72 as 1210                       |
|                     | VARM                                      |
|                     | Sophi                                     |
|                     | Deservelikado por Prena                   |

## **Observações:**

1 - Ao tentar o login no catálogo online do Sistema de Bibliotecas da UFABC, na hipótese do(a) usuário(a) ser notificado sobre o login ou senha estar errado, inválido, ou inexistente, recomenda-se a tentativa de criação de login, ou recuperação de senha pelo site: https://acesso.ufabc.edu.br/site/login. Se a mensagem de 'erro' persistir o(a) usuário(a) deve entrar em contato com o NTI (Núcleo de Tecnologia da Informação) da UFABC. Mesmo que o(a) interessado(a) na emissão da referida declaração nunca tenha utilizado algum serviço relacionado ao Sistema de Bibliotecas da UFABC, a criação/recuperação do login e senha se faz necessária conforme as informações supracitadas.

2 - Após o login no catálogo online do Sistema de Bibliotecas da UFABC, caso a opção **Certidão negativa** não apareça conforme descrito nesse manual, solicita-se que o(a) usuário(a) utilize uma aba anônima do navegador de internet ou realize a limpeza de cache.